## Voľba krúžku a následne individuálne zmeny

# (Návod)

## 1. krok

Na stránke fakulty v sekcii pre študentov si pozrite postupne rozvrhy https://www.svf.stuba.sk/sk/pre-studentov/rozvrh-hodin.html?page\_id=4018

podľa krúžkov pre daný študijný program, a vyberte si ten krúžkový rozvrh, ktorý Vám z Vášho hľadiska najviac vyhovuje. Zároveň si pripravte aj alternatívne možnosti.

### 2. krok

Vstúpte do AIS (dátum a čas otvorenia systému pre Vás, bude napísaný vo Vašom portáli dole v časti "**Reg./Zápisy**"). Otvorte si v sekcii **"Moje štúdium**", **"Portál študenta**"

| Zvoliť | Fakulta | Program - Zameranie                                          | Stav štúdia     | Prihlasovanie<br>na skúšky | Reg./Zápisy |
|--------|---------|--------------------------------------------------------------|-----------------|----------------------------|-------------|
| 0      | SvF     | B-TMS technológie a manažérstvo stavieb<br>[denná prezenčná] | riadne zapísaný | C                          | <b>*</b> *  |

V tejto časti si nájdete "Hárok pre daný semester" v ktorom máte preddefinované predmety. Pri fiktívnom predmete (**X-R Rozvrh**) bude v stípci **Rozvrh** slovo "**Vyberte"**.

| B1-NJ4A | Nemecky jazyk 4 - pokročili          | SvF | <b>Ø</b> | s  | 2 | de | N | 1 | - 1       |
|---------|--------------------------------------|-----|----------|----|---|----|---|---|-----------|
| B1-OZP  | Ochrana životného prostredia         | SvF | ۲        | kz | 2 | sk |   | 1 | ¥ 0<br>2  |
| X-R     | Rozvrh                               | SvF | 0        | z  | 0 | sk | N | 1 | Vyberte 0 |
| B1-TSP2 | Technológia stavebných procesov<br>2 | SVF | ۲        | s  | 4 | sk |   | 1 | ¥ 0<br>2  |
| B1-TSP3 | Technológia stavebných procesov      | SVF | 0        | kz | 2 | sk | N | 1 | ¥ 0       |

V tomto kroku si vyberáte rozvrh všetkých povinných predmetov v danom ročníku, ktoré prináležia danému krúžku.

### 3. krok

Kliknutím na "**Vyberte**" sa Vám zobrazia dni v týždni a čas uvedeného cvičenia s poznámkou, ktorý krúžok si touto voľbou vyberáte.

| Od-do Počet      | nosť Obsadené                                                                                           | é Miestnosť                                                                                                    | Vyučujúci                                                                                                    | Poznámka                                                                                                    |  |  |
|------------------|----------------------------------------------------------------------------------------------------|----------------------------------------------------------------------------------------------------|----------------------------------------------------------------------------------------------------|----------------------------------------------------------------------------------------------------|--|--|
| ané              |                                                                                                    |                                                                                                    |                                                                                                    |                                                                                                    |  |  |
| 00-7.50 Každý t  | ýždeň 0/20                                                                                              | B101 (BA-CE-SVF B)                                                                                                    | Ing. Marián Dubík                                                                                                    | Volíte si rozvrh 1. krúžku                                                                                                    |  |  |
| 00-8.50 Každý t  | ýždeň 0/20                                                                                              | B101 (BA-CE-SVF B)                                                                                                    | Ing. Marián Dubík                                                                                                    | Volíte si rozvrh 2. krúžku                                                                                                    |  |  |
| 00-9.50 Každý t  | ýždeň 0/20                                                                                              | B101 (BA-CE-SVF B)                                                                                                    | Ing. Marián Dubík                                                                                                    | Volíte si rozvrh 3. krúžku                                                                                                    |  |  |
| 00-10.50 Každý t | ýždeň 0/20                                                                                              | B101 (BA-CE-SVF B)                                                                                                    | Ing. Marián Dubík                                                                                                    | Volíte si rozvrh 4. krúžku                                                                                                    |  |  |
|                  |                                                                                                    |                                                                                                    |                                                                                                    |                                                                                                    |  |  |
|                  | D <b>d-do Počet</b><br>ané<br>00-7.50 Každý t<br>00-8.50 Každý t<br>00-9.50 Každý t<br>00-10.50 Každý t | Od-do         Početnosť         Obsadené           ané         00-7.50         Každý týždeň         0/20           00-8.50         Každý týždeň         0/20           00-9.50         Každý týždeň         0/20           00-10.50         Každý týždeň         0/20 | Od-do         Početnosť         Obsadené         Miestnosť           ané         00-7.50         Každý týždeň         0/20         B101 (BA-CE-SVF B)           00-8.50         Každý týždeň         0/20         B101 (BA-CE-SVF B)           00-9.50         Každý týždeň         0/20         B101 (BA-CE-SVF B)           00-10.50         Každý týždeň         0/20         B101 (BA-CE-SVF B) | Od-doPočetnosťObsadenéMiestnosťVyučujúciané00-7.50Každý týždeň0/20B101 (BA-CE-SVF B)Ing. Marián Dubík00-8.50Každý týždeň0/20B101 (BA-CE-SVF B)Ing. Marián Dubík00-9.50Každý týždeň0/20B101 (BA-CE-SVF B)Ing. Marián Dubík00-10.50Každý týždeň0/20B101 (BA-CE-SVF B)Ing. Marián Dubík |  |  |

### 4. krok

Vy si vyberiete to cvičenie, ktoré zodpovedá rozvrhu krúžku, ktorý ste si vybrali. Ak v prvom stĺpci, (kde sú vyberacie značky - prepínač) nie je táto značka, znamená to, že predmet má už plnú kapacitu a do tohto krúžku sa už nedá prihlásiť. Budete si musieť zvoliť alternatívny rozvrh.

### 5. krok.

Ak sa vo Vašom pláne nachádza aj povinne voliteľný, alebo výberový predmet, obdobným spôsobom ako pri výbere krúžku si vyberáte ľubovoľný konkrétny termín cvičenia daného predmetu (nemá vzťah

ku krúžkom). Takisto si budete voliť aj cvičenie z cudzieho jazyka.

6. krok

Po zvolení daného termínu (krúžku a PV predmetov) nezabudnite kliknúť na "Uložiť"!!! Bez tohto úkonu sa výber neuskutoční!!!

Váš kompletný rozvrh uvidíte v AIS (Osobný rozvrh) a budete sa nachádzať v zoznamoch učiteľov v krúžkoch.

#### 7. krok

Ak máte v študijnom pláne predmet označený červenou značkou, znamená, že máte v zápise chybu. Predmet si môžete odobrať, alebo napísať žiadosť garantovi predmetu.

| Hárol | k pre | obdobi      | ie ZS 2022/202      | 23   |      |     |     |      |        |                  |          |        |                        |       |         |                      |         |
|-------|-------|-------------|---------------------|------|------|-----|-----|------|--------|------------------|----------|--------|------------------------|-------|---------|----------------------|---------|
| Ozn.  | Stav  | Kód         | Predmet             | Fak. | Pov. | Uk. | Kr. | Jaz. | Spôsob | Miesto<br>výučby | Zapísané | Rozvrh | Vložené                | Limit | Poradie | Prerekvizity         | Žiadosť |
|       | 0     | B1-<br>ATT4 | Ateliérová tvorba 4 | SvF  | ۲    | kz  | 7   | sk   | N      | Bratislava       | 1        |        | 10.05.2022<br>22:18:02 | 00    | 61/136  | B1-AT3   B1-<br>ATT3 |         |

Vysvetlenie k značkám nájdete v dolnej časti zápisového hárku.

| Prehľad | Prehľad chýb a upozornení         |                                                                                                    |  |  |  |  |  |  |  |  |
|---------|-----------------------------------|----------------------------------------------------------------------------------------------------|--|--|--|--|--|--|--|--|
| Stav    | Dôvod                             | Detail                                                                                                    |  |  |  |  |  |  |  |  |
| 0       | Ateliérová tvorba 4 (B1-<br>ATT4) | <ul> <li>Nesplnené nadväznosti. Pre štúdium predmetu musíte vyhovieť nasledujúcim podmienkam:<br/>odštudované B1-AT3 alebo odštudované B1-ATT3.</li> </ul> |  |  |  |  |  |  |  |  |

Nie je možné individuálne pridávať predmety.

#### 8. krok

Študenti, ktorí opakujú niektoré predmety, alebo si ich predštudovávajú, budú si môcť taktiež (podobne ako PV predmet) zvoliť termín z tohto cvičenia, ale až v druhej polovici tvorby individuálnych zmien rozvrhov. V prípade opakovaných predmetov, resp. predštudovávaných predmetov Ing. štúdia študentov v bakalárskom stupni štúdia, kde nie je umožnená voľba študentom (predmety posledného ročníka u študentov v nadštandardnej dĺžke štúdia), zaradenie do rozvrhu riešiť primárne mailom s rozvrhárom.

https://www.svf.stuba.sk/sk/pre-studentov/studijne-oddelenie.html?page\_id=5477

25.1.2022